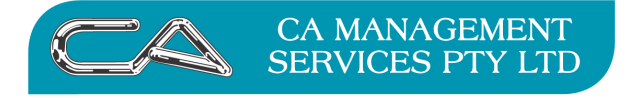

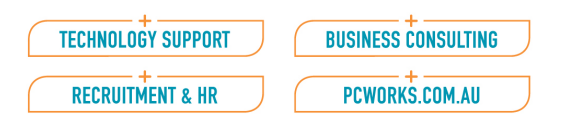

# How do I change the stock item image logo in inventory?

## **Changing the Stock Item Image**

### Menu selection

Inventory – File Maintenance/Enquiry – Stock Item Maintenance (IFA)

Select stock item from the list

Double Click on image box

| V Stock Item Maintenance (Build Date: 16-Sep-2011)                                                                                               |                                  |                               |          |                                    |  |  |  |
|----------------------------------------------------------------------------------------------------|----------------------------------|-------------------------------|----------|------------------------------------|--|--|--|
|                                                                                                    | ,                                |                               |          |                                    |  |  |  |
| Stock Code:                                                                                                    | 0692                             | ј 🗳 Сору                      |          |                                    |  |  |  |
| Alternate Code:                                                                                                    | PADS                             |                               |          |                                    |  |  |  |
| Description:                                                                                                    | Endeavour Ruled Office Pads - A4 |                               |          |                                    |  |  |  |
| Stock Type:                                                                                                    | Accountable                      | <ul> <li>Category:</li> </ul> | ~N/A     | * HAINTA                           |  |  |  |
| Manufacturer:                                                                                                    | ES 🛄                             | Stock Group:                  | 01 🛄     | Image Name: 0692.jpg               |  |  |  |
| Operation     Pricing Suppliers Bar Codes Documents Electronic Commerce Alternate Stock                                                          |                                  |                               |          |                                    |  |  |  |
| Extended Description: Made from quality recycled paper rated at 80gsm. Whole punches are aligned for A4 leaver arch files and A4 3 ring binders. |                                  |                               |          |                                    |  |  |  |
|                                                                                                    |                                  |                               |          |                                    |  |  |  |
|                                                                                                    |                                  |                               |          | •                                  |  |  |  |
| Adjustment Type:                                                                                                    | Price *                          | Standard Cost:                | \$0.0000 |                                    |  |  |  |
| Bin Location:                                                                                                    |                                  | GL Posting Table:             | 02       |                                    |  |  |  |
| Sales Unit                                                                                                    | EACH                             | Purchase Tax Code:            | G        |                                    |  |  |  |
|                                                                                                    | Catalogue Item                   | Sales Tax Code:               | G        |                                    |  |  |  |
|                                                                                                    | Discount Allower                 | d Packing Qty:                | 1.00     |                                    |  |  |  |
|                                                                                                    | Reorder Item                     | Area:                         | 0.00     |                                    |  |  |  |
| Minimum Qty:                                                                                                    | 100.00                           | Weight                        | 0.0000   |                                    |  |  |  |
| Max/Order Qty:                                                                                                    | 500.00                           | Volume:                       | 0.0000   |                                    |  |  |  |
| Item Superseded By:                                                                                                    |                                  |                               |          |                                    |  |  |  |
|                                                                                                    |                                  |                               |          |                                    |  |  |  |
|                                                                                                    |                                  |                               |          |                                    |  |  |  |
|                                                                                                    |                                  |                               |          |                                    |  |  |  |
|                                                                                                    |                                  |                               |          |                                    |  |  |  |
|                                                                                                    |                                  |                               |          | Supplier Enq. Figures Iransactions |  |  |  |
|                                                                                                    |                                  |                               |          |                                    |  |  |  |

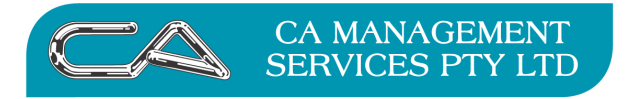

| TECHNOLOGY SUPPORT | BUSINESS CONSULTING |
|--------------------|---------------------|
| RECRUITMENT & HR   | PCWORKS.COM.AU      |

Select the required image from the Triumph\Images folder

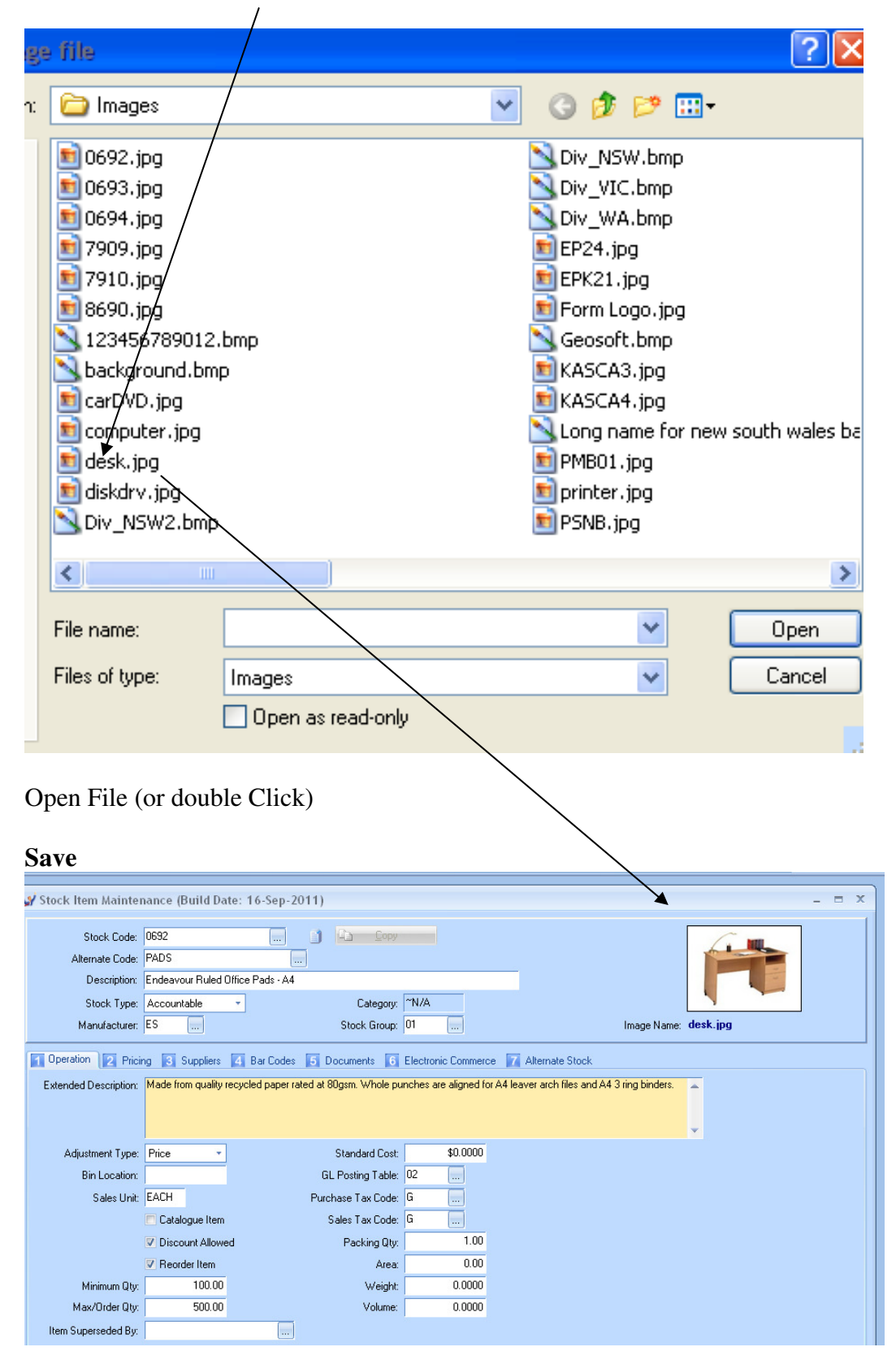

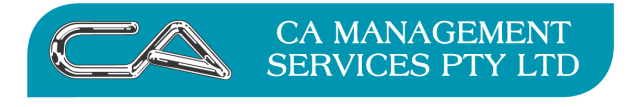

| TECHNOLOGY SUPPORT | BUSINESS CONSULTING |
|--------------------|---------------------|
| RECRUITMENT & HR   | PCWORKS.COM.AU      |

#### DISCLAIMER

#### Software, Documents and Services available on this website

CA Management Services Pty Ltd and/or its respective suppliers make no representations about the suitability of the information contained in the documents and related graphics published on this server for any purpose. All such documents and related graphics are provided "as is" without warranty of any kind. CA Management Services Pty Ltd and/or its respective suppliers hereby disclaim all warranties and conditions with regard to this information, including all implied warranties and conditions of merchantability, fitness for a particular purpose, title and non-infringement. In no event shall CA Management Services Pty Ltd and/or its respective suppliers be liable for any special, indirect or consequential damages whatsoever resulting from loss of use, data or profits, whether in an action of contract, negligence or other tortuous action, arising out of or in connection with the use or performance of information available from this server or failure to provide services, or information available from this server. The documents and related graphics published on this server could include technical inaccuracies or typographical errors. Changes are periodically added to the information herein. CA Management Services Pty Ltd and/or its respective suppliers may make improvements and/or changes in the product(s) and/or the program(s) described

#### Links to Third Party Sites

herein at any time.

The links in this area will let you leave CA Management Services Pty Ltd's site. The linked sites are not under the control of CA Management Services Pty Ltd and CA Management Services Pty Ltd is not responsible for the contents of any linked site or any link contained in a linked site, or any changes or updates to such sites. CA Management Services Pty Ltd is not responsible for webcasting or any other form of transmission received from any linked site. CA Management Services Pty Ltd is providing these links to you only as a convenience, and the inclusion of any link does not imply endorsement by CA Management Services Pty Ltd of the site.

For further information please contact our office

CA Management Services 88 Burswood Road BURSWOOD WA 6100 Telephone: 08 9470 9922 Fax: 08 9470 9955 Email: support@caman.com.au Web: www.caman.com.au